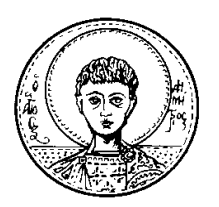

ΕΛΛΗΝΙΚΗ ΔΗΜΟΚΡΑΤΙΑ Αριστοτελείο πανεπιστήμιο Θεσσαλονικής

ΘΕΟΛΟΓΙΚΗ ΣΧΟΛΗ

**Θεσσαλονίκη** 27-2-2015

ΤΜΗΜΑ ΠΟΙΜΑΝΤΙΚΗΣ ΚΑΙ ΚΟΙΝΩΝΙΚΗΣ ΘΕΟΛΟΓΙΑΣ

## ΑΝΑΚΟΙΝΩΣΗ ΑΚΑΔΗΜΑΪΚΟ ΕΤΟΣ 2014-2015

Οι δηλώσεις των μαθημάτων εαρινού εξαμήνου, για το ακαδημαϊκό έτος 2014-2015 στο Τμήμα Ποιμαντικής και Κοινωνικής Θεολογίας θα γίνονται από <u>2 έως 15 Μαρτίου 2015 μόνο</u> ηλεκτρονικά.

<u>Η δήλωση μαθημάτων και η εγγραφή στο εξάμηνο είναι</u> υποχρεωτική για όλους τους φοιτητές στην αρχή κάθε εξαμήνου.

<u>Δήλωση μαθημάτων υποχρεωτικών και επιλεγόμενων πρέπει να</u> κάνουν ΟΛΟΙ οι φοιτητές. (Και αυτοί που βρίσκονται στο πτυχίο).

Τονίζεται ότι η δήλωση μαθημάτων είναι ανεξάρτητη από την δήλωση συγγραμμάτων. Σύνολο συγγραμμάτων που μπορείτε να δηλώσετε στον ΕΥΔΟΞΟ το ανώτερο μέχρι δώδεκα (12) συγγράμματα.

<u>Απαραίτητο για τη δήλωση είναι να έχετε ενεργό</u> <u>πανεπιστημιακό email.</u>

<u>ΠΡΟΣΟΧΗ</u> Καμία παράταση δεν θα δοθεί πέραν της παραπάνω προθεσμίας.

Η δήλωση των μαθημάτων σε κάθε εξάμηνο είναι ΥΠΟΧΡΕΩΤΙΚΗ. Φοιτητές δεν μπορούν να παρακολουθήσουν και να εξετασθούν σε μαθήματα που δεν δήλωσαν. Επίσης δεν καταχωρούνται βαθμοί που έρχονται στη Γραμματεία από μη δηλωθέντα μαθήματα.

Το αποδεικτικό της δήλωσης πρέπει να το αποθηκεύεστε <u>και να</u> <u>το εκτυπώσετε.</u> Τα μαθήματα δηλώνονται ως εξής:

- Οι φοιτητές του Β΄ εξαμήνου δηλώνουν τα Υποχρεωτικά (Υ) μαθήματα του Β΄ εξαμήνου.
- Οι φοιτητές του Δ΄ εξαμήνου δηλώνουν τα Υποχρεωτικά (Υ) μαθήματα του Δ΄ εξαμήνου, όσα Υποχρεωτικά (Υ) μαθήματα Β΄ εξαμήνου χρωστούν και από τη λίστα Επιλεγόμενα (Ε) ένα επιλεγόμενο (Ε).

(Σύνολο μαθημάτων 12)

Οι φοιτητές του ΣΤ΄ και του Η΄ εξαμήνου δηλώνουν

από τη λίστα Υποχρεωτικά Επιλεγόμενα (YE) όσα χρωστούν, από τη λίστα Επιλεγόμενα (E) μέχρι τέσσερα (4) και από τη λίστα Υποχρεωτικά (Y) όσα Υποχρεωτικά (Y) μαθήματα Β΄ Δ΄ εξαμήνων χρωστούν.

(Σύνολο μαθημάτων 14)

Ο απαιτούμενος αριθμός επιλεγόμενων μαθημάτων για την λήψη πτυχίου για τους φοιτητές που έχουν έτος εισαγωγής 2010-2011 και μετά είναι οκτώ (8).

Ο απαιτούμενος αριθμός επιλεγόμενων μαθημάτων για την λήψη πτυχίου για τους φοιτητές που έχουν έτος εισαγωγής 2009-2010 και πριν είναι δέκα (10).

 Οι φοιτητές που βρίσκονται στο πτυχίο (εξάμηνο μεγαλύτερο του 8<sup>ου</sup>) δηλώνουν ΟΛΑ ΤΑ ΜΑΘΗΜΑΤΑ που χρωστούν. Μπορούν να δηλώσουν χειμερινά και θερινά μαθήματα.

Φοιτητές που επιθυμούν να δηλώσουν μαθήματα από άλλο Τμήμα του Α.Π.Θ. θα δηλώσουν την επιλογή τους πρώτα στο Τμήμα επιλογής τους και τη δήλωση αυτή θα την καταθέσουν στη θυρίδα της Γραμματείας Ποιμαντικής και Κοινωνικής Θεολογίας στην ίδια χρονική περίοδο που γίνονται οι ηλεκτρονικές δηλώσεις. Φοιτητές με έτος εισαγωγής από το ακαδημαϊκό έτος 1994-1995 και πριν, εάν δεν μπορούν να δηλώσουν ηλεκτρονικά όλα τα επιλεγόμενα που οφείλουν, να απευθύνονται στη Γραμματεία καθημερινά 12-1, στην ίδια χρονική περίοδο που γίνονται οι ηλεκτρονικές δηλώσεις.

Μπορείτε να προχωρήσετε στη δήλωση σύμφωνα με τις παρακάτω οδηγίες:

## ΔΗΛΩΣΕΙΣ ΜΑΘΗΜΑΤΩΝ

Θ<u>α διαπιστώσετε ότι είναι περίοδος δηλώσεων όταν στο κάτω μέρος της καρτέλας σας θα δείτε</u> Είναι περίοδος δηλώσεων και μπορείτε να συμπληρώσετε τη δήλωση μαθημάτων για την τρέχουσα περίοδο!

| ANTIONING<br>DETLACONING | Πρόδρομες Υπη                                         | ρεσίες Ηλεκτρονικού Πανε                                      | επιστημίου Α.Π.Θ.                                        |                        | κέντρο<br>Υποστήρξης<br>Τεχνολογιών<br>Πληροφοικής |
|--------------------------|-------------------------------------------------------|---------------------------------------------------------------|----------------------------------------------------------|------------------------|----------------------------------------------------|
| <u>Αρχική</u>            |                                                       |                                                               |                                                          |                        | όνομα χρήστη.                                      |
| Στοιχεία Φοιτητή         | Προσωτικές πληροφορίες φοιτητή                        |                                                               |                                                          |                        |                                                    |
| Βαθμολογίες              | Στοιχεί                                               | α φοιτητή                                                     | 🎬 Αλλαγή κωδικού                                         |                        | Αποστολή μηνύματος                                 |
| Δηλώσεις 🗸 🗸             |                                                       |                                                               |                                                          |                        |                                                    |
| Πρόγραμμα 🗸              | Όνομα χρήστη:                                         |                                                               | Στοιχεία εγγραφής                                        |                        |                                                    |
| Φοιτητική Μέριμνα        | Επώνυμο:                                              |                                                               | <b>Ακαδ.έτος:</b> 2                                      | 200-200 Περίοδος: ΧΕΙΜ | Εξάμηνο:                                           |
| Αιτήσεις ₹               | Όνομα:                                                | -                                                             | Τρόπος εγγραφής:                                         |                        |                                                    |
| <u>Αποσύνδεση</u>        | AEM:                                                  |                                                               | Δείκτης προόδου: 0                                       |                        |                                                    |
|                          | Τμήμα:                                                | ΤΜΗΜΑ ΦΙΛΟΛΟΓΙΑΣ                                              |                                                          |                        |                                                    |
|                          | Εξάμηνο:                                              | 7                                                             |                                                          |                        |                                                    |
|                          | Πρόγραμμα Σπουδών:                                    | ΝΕΟ ΠΡΟΓΡΑΜΜΑ ΣΠΟΥΔΩΝ 2002-2003                               |                                                          |                        |                                                    |
|                          | Κατεύθυνση:                                           | Μεσαιωνικής και Νεότερης Ελληνικής Φιλολογίας                 |                                                          |                        |                                                    |
|                          | Μόνιμη διεύθυνση:<br>Οδός:<br>Τ.Κ.:<br>Πόλη:<br>Χώρα: |                                                               | Προσωρινή διεύθυνση:<br>Οδός:<br>Τ.Κ.:<br>Πόλη:<br>Χώρα: |                        |                                                    |
|                          | Τηλέφωνο1:                                            |                                                               |                                                          |                        |                                                    |
|                          | E-mail:                                               | 1                                                             |                                                          |                        |                                                    |
|                          | 🔮 Είναι περίοδος δηλώσεων ι                           | και μπορείτε να συμπληρώσετε τη <u>δήλωση</u> μαθημάτων για τ | ην τρέχουσα περίοδο!                                     |                        |                                                    |

Επιπλέον από το στο δεξιό μενού θα δείτε την επιλογή «**Δηλώσεις**» και από εκεί μπορείτε είτε να επιλέξετε «Η δήλωσή μου» για να δείτε τη δήλωσή σας. Επάνω αριστερά θα δείτε την περίοδο των δηλώσεων πχ Περίοδος δηλώσεων από ΧΧ/9/2009 έως ΧΧ/10/2009. Επιπλέον διαβάστε προσεκτικά τις «**Οδηγίες συμπλήρωσης της δήλωσης**».

| APETOTIANO<br>PARETOTIANO<br>BETANONIKIE                | Πρόδρομες Υπηρεσί                                                                                                    | ες Ηλεκτρονικού Γ                                                                                                    | Τανεπιστημίου Α.Π.Θ.                                                                                                    |                                  |                           | Κέντρο<br>Υποστήριξης<br>Τεχνολογιών<br>Πληροφορικής |
|---------------------------------------------------------|----------------------------------------------------------------------------------------------------|----------------------------------------------------------------------------------------------------|----------------------------------------------------------------------------------------------------|----------------------------------|---------------------------|------------------------------------------------------|
| Αρχική                                                  | Η δήλωσή μου                                                                                                    |                                                                                                    | •                                                                                                    |                                  | όνομα                     | χρήστη                                               |
| Στοιχεία Φοιτητή                                        | Εφόσον είναι περίοδος δηλώσεων επιλέξτε τα                                                                                                    | ι μαθήματα που θέλετε να δηλώσετε και σ                                                                                                    | στη συνέχεια αποστείλετε τη δήλωση στη Γραμματεία του τι                                                                                                    | ήματός σας                       |                           |                                                      |
| <u>Βαθμολογίες</u><br>Δηλώσεις <b>Χ</b><br>Η δήλωσή μου | Η δήλωσή μου: 2009-2010 XE                                                                                                    | .IM (Εξάμηνο 7)                                                                                                    |                                                                                                    |                                  | Προβο                     | λ <u>ή δηλώσεων</u>                                  |
| <ul> <li>Προβολή</li> <li>Πρόγραμμα</li> </ul>          |                                                                                                    |                                                                                                    |                                                                                                    | Περίοδος                         | ;δηλώσεων από 27/9/2009 έ | ως 28/9/2009                                         |
| Φοιτητική Μέριμνα                                       | Διαγραφή Προσθήκη                                                                                                    |                                                                                                    |                                                                                                    | Πρόγρ                            | αμμα Διδασκαλίας. Πρόγραμ | μα Εξετάσεων                                         |
| Απήσεις ₹                                               | MaQduara Xdduara                                                                                                    |                                                                                                    |                                                                                                    |                                  |                           |                                                      |
| Αποσύνδεση                                              | Κωδικός                                                                                                    | Τίπλος                                                                                                    | Εξάμηνο                                                                                                    | Τύπος                            | ΔΜ                        | Ωρες                                                 |
|                                                         |                                                                                                    |                                                                                                    |                                                                                                    |                                  | σύνολο μαθημάτων          | v <b>0</b>                                           |
|                                                         |                                                                                                    |                                                                                                    |                                                                                                    |                                  | σύνολο διδακτικών μονάδων | 2 <b>0</b>                                           |
|                                                         |                                                                                                    |                                                                                                    |                                                                                                    |                                  | σύνολο ωρών               | 2.0                                                  |
|                                                         |                                                                                                    |                                                                                                    |                                                                                                    | 🗣 Ani                            | ό μάθημα 🕻 Μέρος αύνθετ   | ου μαθήματος                                         |
|                                                         | Οδηγίες συμπλήρωσης της δήλωσης                                                                                                    |                                                                                                    |                                                                                                    |                                  |                           |                                                      |
|                                                         | <ul> <li>Επιλέξη: Τροσθήκη" για να εμ</li> <li>Τσεκόρετε το μοθήμα" της δή</li> <li>Πατήστε το πλήκητο "Λαποστό</li> <li>Πατήστε απευθείας "Αποστολή</li> <li>Πατήστε απευθείας "Αποστολή</li> <li>Ο μοψέμασε του συστήματος δ</li> <li>Εδοποίηση! Το τμήμα στο οποί</li> </ul> | φανιστεί η λίστα των μαθημάτων του προ<br>γλωσης που θέλετε να διαγράψετε και πατ<br>ή για να αποστέλετε τη δήλωσή σας στη<br>η αν θέλετε να κάνετε <u>μόνο</u> ανανέωση ει<br>σε καπτρέπουν τη διαγραφή μαθημάτων α<br>ο ανήκετε επιτρέπει τη διόρθωση της δήλ | γγράμματος απουδών και τσκόρετε τα μαθήματα που θέλε<br>Τήστε το πλήγτος Τώνροφη <sup>4</sup> .<br>Τ Γραμματία.<br>γγροσής στο εξάμηνο (Δήλωση χωρίς μαθήματα)<br>πιό τη δήλωσή σας εφόσον αυτό έχουν κατοχωρηθεί από τ<br>ωσής σας εφόσον την αποστέλετε | τε να προσθέσετε<br>η Γραμματεία |                           |                                                      |
| <u>Σημειών</u>                                          | ετε <u>ότι υπάρχει</u>                                                                                                    | <u>περίπτωση να</u>                                                                                                    | <u>ι έχει επιλέξει ήδη ι</u>                                                                                                    | κάποια μα                        | ιθήματα η                 | γραμ                                                 |
|                                                         |                                                                                                    |                                                                                                    | $\sum h$ ) () $ah$ $aaa$ $ka$                                                                                                    | corcle ur                        |                           |                                                      |

<u>θα εμφανίζονται από την αρχή στη δήλωσή σας και εσείς μπορείτε απλά να κάνετε ορισμένες</u> επιπλέον επιλογές ώστε να ολοκληρώσετε τη Δήλωση. Σε αυτή την περίπτωση **δεν μπορείτε να**  **τροποποιήσετε τα μαθήματα που έχει δηλώσει η γραμματεία** αλλά μπορείτε μόνο να προσθέσετε κάποια ώστε να ολοκληρωθεί η Δήλωση.

<u>Για να τοποθετήσετε μαθήματα επιλέξτε «**Προσθήκη**» και κατόπιν τσεκάρετε από τη νέα καρτέλα τα μαθήματα που σας ενδιαφέρουν (σημειώνω ότι μπορείτε να επιλέξετε μόνο μαθήματα που δικαιούστε σύμφωνα με την κατάστασή σας – εξάμηνο, μαθήματα που έχετε ήδη περάσει κ.α.-) κάνοντας κλικ στο κουτάκι που είναι μπροστά από το μάθημα. Αμέσως μετά επιλέξτε «**Εισαγωγή στη Δήλωση**».</u>

|                                  | Πρόδρομες Υπ                                                                                                    | ηρεσίες Ηλεκτρονικού Πανεπιστημίου Α.Π.Θ.                                                      | κέντρο<br>Υποστήρεης<br>Τρχιολογιών<br>Πληροφορικής |
|----------------------------------|----------------------------------------------------------------------------------------------------|------------------------------------------------------------------------------------------------|-----------------------------------------------------|
| Αρχική                           | Η δήλωσή μου -                                                                                                    |                                                                                                | όνομα χρήστη:                                       |
| Στοιχεία Φοιτητή                 | Επιλέξτε τα μαθήματα που θέλετ                                                                                                    | ε να δηλώσετε και στη συνέχεια εισάγετέ τα στη δήλωσή σας                                      |                                                     |
| <u>Βαθμολογίες</u>               |                                                                                                    |                                                                                                |                                                     |
| Δηλώσεις 🗸 🗸                     | Λίστα μαθημάτων του                                                                                                    | προγράμματος σπουδών σας για τη διδακτική περίοδο 2009-2010 XEIM                               |                                                     |
| <ul> <li>Η δήλωσή μου</li> </ul> | (*) Τα μαθήματα με αστερί                                                                                                    | ίσκο υπάρχουν ήδη στη δήλωσή σας                                                               |                                                     |
| <ul> <li>Προβολή</li> </ul>      | Εισαγωγή στη δήλωση                                                                                                    |                                                                                                | 📚 Απλό μάθημα 🚱 Μέρος σύνθετου μαθήματος            |
| <u>Πρόγραμμα</u> ₹               | Δεν ένετε επιλέξει μαθ                                                                                                    | ้ำมันสาย พ.ศ. ยาสามพานที่ไ                                                                     |                                                     |
| Φοιτητική Μέριμνα                | Lev exerc enneger par                                                                                                    | ipara na dourwin.                                                                              | Quáñec                                              |
| Απήσεις ₹                        |                                                                                                    |                                                                                                |                                                     |
| Αποσύνδεση                       | Εξάμηνο Α                                                                                                    |                                                                                                |                                                     |
|                                  | Κωδικός                                                                                                    | Τπλος                                                                                          | Τύπος ΔΜ Ιζρες                                      |
|                                  | (AEΦ101)                                                                                                    | A2KH2EI2 (I PAMMATIKH, 2YNTAKTIKO, GEMATOI PAΦIA, METPIKH)                                     | Y 3 3                                               |
|                                  | (I/\1)                                                                                                    | ΣΕΜΙΝΑΡΙΟ ΠΛΗΡΟΦΟΡΙΚΗΣ Α                                                                       | Y U 1                                               |
|                                  | (1/02301)                                                                                                    | ΤΕΝΙΚΗ ΓΛΩΣΣΟΛΟΓΙΑ Ι : ΓΕΝΙΚΑ ΧΑΡΑΚΤΗΡΙΣΤΙΚΑ ΤΗΣ ΓΛΩΣΣΔΑΣ                                      | Y 3 3                                               |
|                                  | (ΛΦΙ125)                                                                                                    | ΛΑΤΙΝΙΚΗ ΓΛΩΣΣΑ Ι                                                                              | Y 3 3                                               |
|                                  | [] ❤ (ΝΕΦ201)                                                                                                    | ΙΣΤΟΡΙΑ ΤΗΣ ΝΕΟΕΛΛΗΝΙΚΗΣΤΡΑΜΜΑΤΕΙΑΣ ΚΑΙ ΕΙΣΑΤΩΤΗ ΣΤΗ ΝΕΟΕΛΛΗΝΙΚΗ ΦΙΛΟΛΟΓΙΑ                     | Y 3 3                                               |
|                                  | Εξάμηνο Γ                                                                                                    |                                                                                                |                                                     |
|                                  | <i>Κωθικος</i>                                                                                                    |                                                                                                | Τυπος ΔΜ Ώρες                                       |
|                                  | (AL@103)                                                                                                    |                                                                                                |                                                     |
|                                  |                                                                                                    | THE TREPART THE REPORT FOR THE TAXABLE AND THE TREPART AND THE TREPART FOR THE TREPART FOR THE | ¥ 3 3                                               |
|                                  | Northan                                                                                                    |                                                                                                | ¥ 3 3                                               |
|                                  | NH=000048                                                                                                    | MERGER AN DERING THEREIN PARTICLE (TABLES - 189 J-197, m.                                      | ¥ 3 3                                               |
|                                  | A 100 - 100 - 1 | A11206 111000 3011                                                                             | ¥ 3 3                                               |
|                                  | Εξάμηνο Χ/Ε                                                                                                    |                                                                                                |                                                     |
|                                  | Κωδικός                                                                                                    | Τήλος                                                                                          | Τύπος ΔΜ Ώρες                                       |
|                                  | 🔲 🧇 ((dia)64455)                                                                                                    | NAMARAAN INDIXA KAKA AND DOLENDIKA PENDAKAA KAKI DINI INDIKA X (APAMA) AD RA                   | WE 23 23                                            |

Στη νέα καρτέλα θα εμφανιστούν μόνο τα μαθήματα που έχετε επιλέξει, και θα πρέπει για να τα οριστικοποιήσετε να επιλέξετε το «**Αποστολή**» ώστε να αποσταλεί (αποθηκευτεί) η δήλωσή σας στη γραμματεία. Σε κάθε περίπτωση μπορείτε πριν πατήσετε το «**Αποστολή**» να διαγράψετε όσα μαθήματα επιθυμείτε (επιλέγετε τα μαθήματα που θέλετε και κατόπιν επιλέγετε το «**Διαγραφή**» ) και να εισάγετε άλλα επιλέγοντας το «**Προσθήκη**»

- Εάν τα μαθήματα δεν παραβιάζουν τους κανόνες που έχει θέσει η γραμματεία τότε η Δήλωσή σας αποθηκεύεται επιτυχώς
- Εάν τα μαθήματα που είχατε επιλέξει παραβιάζουν τους κανόνες που έχει θέσει η γραμματεία θα σας εμφανιστεί κάποιο μήνυμα πχ δεν μπορείτε να δηλώσετε πάνω από Χ μαθήματα. Τότε θα πρέπει είτε να αλλάξετε επιλογές μαθημάτων και να ξαναπροσπαθήσετε, είτε να επικοινωνήσετε με τη γραμματεία εάν πχ νομίζετε ότι έχει γίνει κάποιο σφάλμα και δικαιούστε να δηλώσετε τα μαθήματα που θέλετε.

| ANTECODARD<br>DIMETETHNO<br>BEZZACHNOG                        | Πρόδρομες Υπηρεσίες Ηλεκτρονικού Πανεπιστημίου Α.Π.Θ.                                                                                                    |                                             |           |                                         | Κέντρο<br>Υποστήριξης<br>Τεχνολογιών<br>Πληροφορικής |
|---------------------------------------------------------------|----------------------------------------------------------------------------------------------------|---------------------------------------------|-----------|-----------------------------------------|------------------------------------------------------|
| Αρχική                                                        | Η δήλωσή μου-                                                                                                    |                                             |           | όνομα                                   | χρήστη:                                              |
| Στοιχεία Φοιτητή                                              | Εφόσον είναι περίοδος δηλώσεων επιλέξτε τα μαθήματα που θέλετε να δηλώσετε και στη συνέχεια αποστείλετε τη δήλωση στη Γραμματεία του τμήματός σας                                                                                                    |                                             |           |                                         |                                                      |
| <u>Βαθμολονίες</u><br>Δηλώσεις <b>Χ</b><br>Πρόγραμμα <b>Χ</b> | Η δήλωσή μου: 2009-2010 ΧΕΙΗ (Εξάσηνο 7)                                                                                                    |                                             |           | Προβι                                   | <u>ιλή δηλώσεων</u>                                  |
| Φοιπητική Μέριμνα                                             |                                                                                                    | Περίοδος δολώσει                            | ww.ond.2  | /9/2009                                 | hur 28/9/2009                                        |
| Απήσεις 🗸                                                     |                                                                                                    |                                             |           | ,,,,,,,,,,,,,,,,,,,,,,,,,,,,,,,,,,,,,,, |                                                      |
| Αποσύνδεση                                                    | Διαγραφή Προσθήκη Αποστολή                                                                                                    | Πρόγραμμα Διδ                               | ασκαλίας  | Πρόγραι                                 | μα Εξετάσεων                                         |
|                                                               | Μαθήματα δήλωσης                                                                                                    |                                             |           |                                         |                                                      |
|                                                               | Κωδικός Τίτλος                                                                                                    | Εξάμηνα                                     | ο Τύπος   | ∆М                                      | Ιζρες                                                |
|                                                               | 🗌 🗇 (ΑΕΦ101) ΑΣΚΗΣΕΙΣ (ΓΡΑΜΜΑΤΙΚΗ, ΣΥΝΤΑΚΤΙΚΟ, ΘΕΜΑΤΟΓΡΑΦΙΑ, ΜΕΤΡΙΚΗ)                                                                                                    | A                                           | Y         | 3                                       | 3                                                    |
|                                                               |                                                                                                    | A                                           | Y         | 0                                       | 1                                                    |
|                                                               | Φ (ΓΛΩ301) ΤΕΝΙΚΗ ΓΛΩΣΣΟΛΟΓΙΑ Ι : ΓΕΝΙΚΑ ΧΑΡΑΚΤΗΡΙΣΤΙΚΑ ΤΗΣ ΓΛΩΣΣΑΣ                                                                                                    | A                                           | Y         | 3                                       | 3                                                    |
|                                                               |                                                                                                    |                                             | σύνολο μ  | ισθημάτω                                | V73                                                  |
|                                                               |                                                                                                    | σύνολο δ                                    | διδακτικώ | ν μονάδω                                | V : 6                                                |
|                                                               |                                                                                                    |                                             | σύι       | ολο ωρώ                                 | V 7 6                                                |
|                                                               | (1) Οι άρες και αι δίδακτικές μοιλάξες του μαθήματος δεν λαμβάτονια υπόψιν στον καινόνα δήλωσης του εξαμήνου σος, οι αυτός υπόρχει. Αν για παράδαγμε<br>αρρών για το εξαμηνό σος, οι άρες του συγκασμμένου μαθήματος δε θα άδροιστούν στο αύνολο αυτό.                                                                                                    | μα υπάρχει περιορισμός δήλωσης μαθημάτων 35 |           |                                         |                                                      |
|                                                               |                                                                                                    | 🗇 Απλό μάθημα                               | , lis Méc | ος σύνθε                                | του μαθήματος                                        |
|                                                               | Οδηγίες συμπλήρωσης της δήλωσης                                                                                                    |                                             |           |                                         |                                                      |
|                                                               | <ul> <li>Ελλέτης Τορολήτης του τα αμοριστική ήλιτης του μαθηράμηταν του αφοράμμητας αποιδύοι ναι πουσάρστε το μαθήματα που θέλετε να προσθέσετε</li> <li>Εποίρτε το μαθήματα η εξήλουσης που θέλετε το δεριδράτει του ποριτο τράτικης το διοροφή.</li> <li>Πατήρτα το πλορτος "Αποστολή για να αποστάλεται τη δήλωσή σας στη Γραμμητία.</li> <li>Πατήρτα το πλορτος "Αποστολή για να αποστάλεται τη δήλωσή σας στη Γραμμητία.</li> <li>Πατήρτα το πλορτος "Αποστολή για να αποστάλεται τη δήλωσή σας στη Γραμμητία.</li> <li>Ο μαλιρίας του αυτήματης δεν επιτρέπουν τη διαγραφή μισθημάτιναι από τη δήλωσή σας τρόσου καιτά διαγου τάχουν καταχωρήθεί από τη Γραμμητία</li> <li>Εδιοποίηση! Το τμήμα στο οποίο ανήκετε επιτρέπο τη δάρθωση της δηλωσής σας τρόσου κατά διαναι της επιτρέπος τη Γραμμητία</li> </ul> |                                             |           |                                         |                                                      |

Με την επιτυχή «Αποστολή» θα εμφανιστεί το ακόλουθο μήνυμα.

| ATTOTACIO<br>TUNETIZTANICA<br>BETTACONICA                        | Πρόδρομες Υπηρεσίες Ηλεκτρονικού Πανεπιστημίου Α.Π.Θ.                                                                                                    | τρο<br>απήριξης<br>γολογιών |
|------------------------------------------------------------------|----------------------------------------------------------------------------------------------------|-----------------------------|
| <u>Αρχική</u><br>Στοιχεία Φοιτητή                                | Αποστολή δήλωσης - Αποστολή δήλωσης - Αποστολίας - Αποστολή δήλωσης - Αποστολή δήλωσης - Αποστολίας - Αποστολία | ιροφορικής                  |
| <u>Βαθμολονίες</u><br>Δηλώσεις <b>Χ</b>                          | Αποτελέσματο οποστολής δηλωσης στη Γραμματία του τμηματίας σας                                                                                                    |                             |
| <ul> <li>Η δήλωσή μου</li> <li>Προβολή</li> </ul>                | ματο το διλογός τος ολογλοφέρους. Εσι να δείτε τον γατόπορη της δόλορης απότης "Η δόλοσης αυτόπες "Η δόλοσης αυτόπες".                                                                                                    | -                           |
| <u>Φοιπητική Μέριμνα</u><br><u>Αιτήσεις</u><br><u>Αποσύνδεση</u> | τι αποσταγί της ατριώσης σως αποστεριωσητές το το σετε την κοποστουή της σημιώσης ποτηριε. Η ατριώσα μου .<br>Φίστο Επιτυχής ενημέρωση δηλώσεων: (3 από 3)                                                                                                    |                             |
|                                                                  | <u>Η δήλωσή μου</u>                                                                                                    |                             |

## Εάν ολοκληρώσετε τη διαδικασία θα πρέπει στην επιλογή «**Δηλώσεις ->Προβολή**» από το δεξιό μενού να εμφανίζονται τα μαθήματα που δηλώσατε στο τρέχον εξάμηνο (2013-2014) ΧΕΙΜ)

| APTICIENTO<br>BANETICIPANO<br>BETZANONIKHE |   | Πρόδρομες Υπηρεσίες Ηλεκτρονικού Πανεπιστημίου Α.Π.Θ.                                                                                                    |       |            |        |           | Κέντρο<br>Υποστήριξης<br>Τεχνολογιών<br>Πληροφορικής |
|--------------------------------------------|---|----------------------------------------------------------------------------------------------------|-------|------------|--------|-----------|------------------------------------------------------|
| Αρχική                                     |   | Δηλώσεις μαθημάτων -                                                                                                    |       |            | 6      | ονομα χρι | ήστη:                                                |
| Στοιχεία Φοιπητή                           |   | Δηλώσεις μαθημάτων. Όλες οι δηλώσεις μαθημάτων σας ανά ακαδημαϊκό έτος και περίοδο                                                                                                    |       |            |        |           |                                                      |
| Βαθμολογίες                                |   |                                                                                                    |       |            |        |           |                                                      |
| Δηλώσεις                                   | Ŧ | Προβολή δηλώσεων                                                                                                    |       |            |        | Hộr       | <u>ίλωσή μου</u>                                     |
| <ul> <li>Η δήλωσή μου</li> </ul>           |   |                                                                                                    |       |            |        |           |                                                      |
| <ul> <li>Προβολή</li> </ul>                |   |                                                                                                    | 13    | £          |        | Ŧ=        |                                                      |
| Πρόγραμμα                                  | Ŧ |                                                                                                    | + 10  | Eliterania | η ολων | Апокр     | υψη ολων                                             |
| Φοιτητική Μέριμνα                          |   | E 2009-2010 ΧΕΙΜ<br>Κωδικός Τίπλος                                                                                                    | Εξάμ. | ΔM         | Ωρες   | Τύπος     | Βαθμός                                               |
| Απήσεις                                    | Ŧ | (ΑΕΦ101) ΑΣΚΗΣΕΙΣ (ΓΡΑΜΜΑΤΙΚΗ, ΣΥΝΤΑΚΤΙΚΟ, ΘΕΜΑΤΟΓΡΑΦΙΑ, ΜΕΤΡΙΚΗ) (ΤΕΤΑΡΤΗ 11.00-14.00)                                                                                                    | А     | 3          | 3      | Y         |                                                      |
| Αποσύνδεση                                 |   | (ΠΛ1) ΣΕΜΙΝΑΡΙΟ ΠΛΗΡΟΦΟΡΙΚΗΣ Α                                                                                                    | A     | 0          | 1      | Y         | -                                                    |
|                                            |   | (ΓΛΩ301) ΓΕΝΙΚΗ ΓΛΩΣΣΟΛΟΓΙΑ Ι : ΓΕΝΙΚΑ ΧΑΡΑΚΤΗΡΙΣΤΙΚΑ ΤΗΣ ΓΛΩΣΣΑΣ (ΓΙΑΡΑΖΚΕΥΗ 8.00-11.00)                                                                                                    | A     | 3          | 3      | Y         | -                                                    |
|                                            |   | Σύνολα περασμένων μαθημάτων εξαμήνου                                                                                                    |       |            | MO: -, | ΔM: 0,    | Ωρες: 0                                              |
|                                            |   | □ 2008-2009 EAP                                                                                                    |       |            |        |           |                                                      |
|                                            |   | Κωδικός ΤΓτλος                                                                                                    | Εξάμ. | ΔМ         | Ωρες   | Τύπος     | Βαθμός                                               |
|                                            |   | (Alexandream) and taxical enders (Alexa)                                                                                                    |       |            |        |           |                                                      |
|                                            |   | (HER AVE) HER AN BACK I HER BACK, I LEVEL I VAN HER LEVEL (HER (HER AVER AVER)) (H. 4)                                                                                                    | R.    | 3          | 3      | ĩ         | 5                                                    |
|                                            |   | (Additional) Additional and the second second s | *     | 3          | 3      | ¥         |                                                      |
|                                            |   |                                                                                                    |       |            |        |           |                                                      |

ΠΡΟΣΟΧΗ!!!! Σε κάθε περίπτωση η οριστική σας δήλωση είναι αυτή που εμφανίζεται στην καρτέλα «Δηλώσεις ->Προβολή» στην τρέχουσα περίοδο.

Εάν θέλετε να τροποποιήσετε τα μαθήματα της δήλωσης όπως αυτά εμφανίζονται στο «**Δηλώσεις -**>Προβολή» πρέπει απαραιτήτως μετά την τροποποίηση στο «Η δήλωσή μου» να ξανα-αποστείλετε τα στοιχεία πατώντας «**Αποστολή**».